## Быстрая настройка Omada SDN

Omada SDN – это программно-настраиваемая сеть, включающая в себя

- Программный/облачный или аппаратный контроллер
- Маршрутизатор с поддержкой Omada
- Коммутаторы с поддержкой Omada
- Точки доступа сери ЕАР

#### Типичная схема построения сети Omada

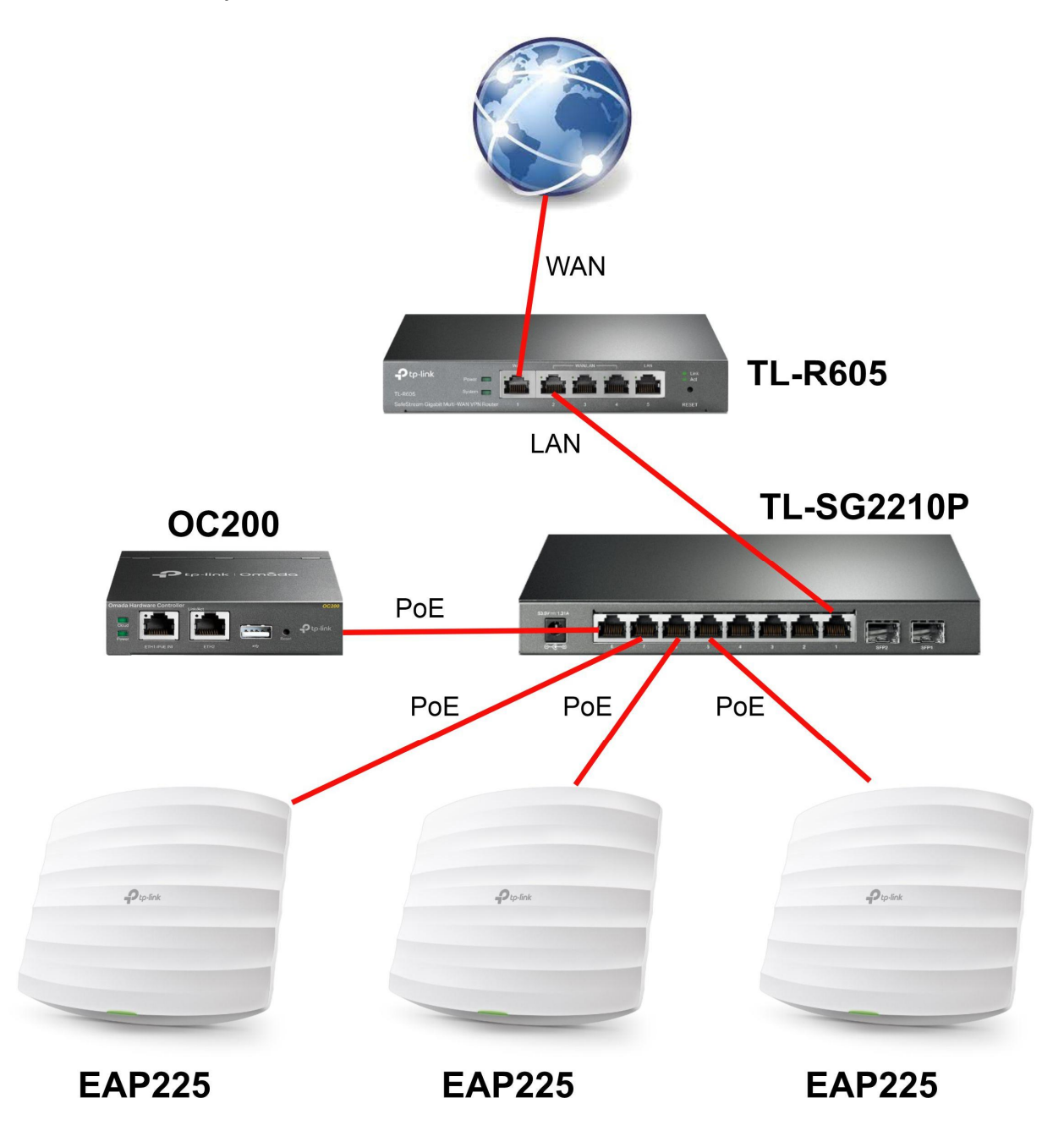

### Первичная настройка маршрутизатора TL-R605

- 1. Включаем маршрутизатор, подключаем его к ПК (через любой свободный LAN-порт), при этом на сетевой карте должно быть выставлено автоматическое получение IP-адресов по DHCP.
- 2. После получения ПК динамического IP-адреса, открываем веб-интерфейс маршрутизатора 192.168.0.1 в браузере и появляется приглашение об установке пароля администратора

| For device security, p                                                                                       | please set an administrator account.                                                                                                    |
|----------------------------------------------------------------------------------------------------|----------------------------------------------------------------------------------------------------|
| Username :                                                                                                   |                                                                                                    |
| Password:                                                                                                    |                                                                                                    |
| Confirm the Password:                                                                                        |                                                                                                    |
| Note: please remember<br>password for login. Thes<br>attempts. If you forget y<br>device to its factory defa | your administrator account name and<br>e will be required for subsequent login<br>your login details, you will need to reset the<br>uults. To reset the device, power it on and |

- 3. Придумываем логин и пароль администратора роутера
- 4. Авторизуемся в веб-интерфейсе маршрутизатора

| ▼ Status                                                                   | System Status     | •                 |                      |                                                                               |                |                          |                 |             |
|----------------------------------------------------------------------------|-------------------|-------------------|----------------------|-------------------------------------------------------------------------------|----------------|--------------------------|-----------------|-------------|
| System Status                                                              |                   |                   |                      |                                                                               |                |                          |                 |             |
| Traffic Statistics                                                         | Device Info       |                   |                      |                                                                               |                |                          |                 |             |
| Network                                                                    |                   |                   |                      |                                                                               |                |                          |                 |             |
| Preferences                                                                | Hardware Versi    | ion: TL-R605 v1.0 | D                    | Fir                                                                           | mware Version: | 1.0.0 Build 20200930 Re  | 1.36519         |             |
| Transmission                                                               | System Time       |                   |                      |                                                                               |                |                          |                 |             |
| ▶ Firewall                                                                 |                   |                   |                      |                                                                               |                |                          |                 |             |
| Behavior Control                                                           | System Time:      | 04/12/2021        | 20:14:37 Mond        | ay Ru                                                                         | inning Time:   | 0 Day, 0 Hour, 8 Min, 24 | Sec             |             |
| ► VPN                                                                      | WAN IPv4          |                   |                      |                                                                               |                |                          |                 |             |
| Authentication                                                             |                   |                   |                      |                                                                               |                |                          |                 |             |
| <ul> <li>Services</li> </ul>                                               | Interface<br>Name | Connection Type   | Connection<br>Status | IP Address                                                                    | Subnet Mask    | MAC Address              | Default Gateway | Primary DNS |
| System Tools                                                               | WAN               | Dynamic IP        | Link Up              | 192.168.10.73                                                                 | 255.255.255.0  | C0-C9-E3-93-33-31        | 192.168.10.1    | 79.142.94.3 |
| Logout                                                                     | Resource Utiliz   | ation             |                      |                                                                               |                |                          |                 |             |
| Copyright © 2020<br>TP-Link Technologies Co., Ltd.<br>All rights reserved. | 26%<br>Memory     | 2%<br>CPU         |                      | 100 Core1<br>Core2<br>Core3<br>Core3<br>Core3<br>Core4<br>60<br>40<br>20<br>0 | M              | ~                        |                 |             |

#### 5. Настройка WAN-соединения (Network – WAN - WAN)

Маршрутизатор поддерживает всевозможные типы соединения с Интернет-провайдером. Здесь приводятся типичные настройки маршрутизатора для соединения с Beeline по L2TP:

| Status                                                 | WAN Mode WAN                   |                            |                                                                        |                      |                 |  |
|--------------------------------------------------------|--------------------------------|----------------------------|------------------------------------------------------------------------|----------------------|-----------------|--|
| ▼ Network                                              |                                |                            |                                                                        |                      |                 |  |
| • WAN                                                  | Connection Configuration       |                            |                                                                        | Connection Status    |                 |  |
| • LAN                                                  |                                |                            |                                                                        |                      | 10 C            |  |
| • MAC                                                  | Connection Type:               | L2TP 🔻                     |                                                                        | Connection Status    | Connected       |  |
| Switch                                                 | Username:                      | l2tp                       |                                                                        | IP Address           | 10.2.2.36       |  |
| VLAN     Preferences                                   | Password:                      | ••••                       |                                                                        | Subnet Mask          | 255.255.255.255 |  |
|                                                        | Connection Mode:               | Connect Automatically      |                                                                        | Default Gateway      | 10.2.2.254      |  |
| Transmission                                           | connection mode.               | connect Automatically 1    | the state for state of the                                             | Primary DNS          | 79.142.94.3     |  |
| ▶ Firewall                                             | Upstream Bandwidth:            | 1000000                    | Kbps (100-1000000)                                                     | Secondary DNS        | 85.114.0.81     |  |
| Behavior Control                                       | Downstream Bandwidth:          | 1000000                    | Kbps (100-1000000)                                                     |                      |                 |  |
| VPN     Authentication                                 | MTU:                           | 1460                       | (576-1460) Secondary Connection<br>(Optional) IP Address<br>(Optional) | Secondary Connection | n               |  |
|                                                        | Primary DNS:<br>Secondary DNS: |                            |                                                                        | IP Address           | 10 1 1 167      |  |
| Services                                               |                                |                            |                                                                        |                      | 10.1.1.167      |  |
| System Tools                                           | Vlan:                          | Enable                     |                                                                        | Subnet Mask          | 255.255.255.0   |  |
|                                                        |                                |                            | (1.1001)                                                               | Default Gateway      | 10.1.1.254      |  |
| Logout                                                 | Vlan ID:                       | 4094                       | (1-4094)                                                               | Primary DNS          | 10.1.1.254      |  |
|                                                        | Secondary Connection:          | Dynamic IP     O Static IP |                                                                        | Secondary DNS        | 0.0.0.0         |  |
|                                                        | VPN Server IP/Domain<br>Name:  | l2tp.internet.beeline.kz   |                                                                        |                      |                 |  |
|                                                        | IP Address:                    | 10.1.1.167                 |                                                                        |                      |                 |  |
| Copyright © 2020                                       | Subnet Mask:                   |                            |                                                                        |                      |                 |  |
| TP-Link Technologies Co., Ltd.<br>All rights reserved. | Default Gateway:               | 10.1.1.254                 | (Optional)                                                             |                      |                 |  |
|                                                        | Primary DNS:                   | 10.1.1.254                 | (Optional)                                                             |                      |                 |  |
|                                                        | Secondary DNS:                 |                            | (Optional)                                                             |                      |                 |  |
|                                                        | Save Connect Disc              | connect                    |                                                                        |                      |                 |  |

## 6. Просмотр списка локальных клиентов

Таблица содержит данные по IP-адресам, полученных от маршрутизатора коммутатором T1500G-10PS, контроллером OC200, точками доступа EAP225 и ПК.

| • | Status                                | LAN        | DHCP Server | DHCP Client List | Address Reservation |                     |            |           |
|---|---------------------------------------|------------|-------------|------------------|---------------------|---------------------|------------|-----------|
| - | Network                               |            |             |                  |                     |                     |            |           |
|   | • WAN                                 | DHCP Cli   | ent List    |                  |                     |                     |            |           |
|   | • LAN                                 |            |             |                  |                     |                     |            |           |
|   | • MAC                                 | Total Clie | nts: 6      |                  |                     |                     |            | 🙆 Refresh |
|   | <ul><li>Switch</li><li>VLAN</li></ul> | ID         | c           | ient Name        | MAC Address         | Assigned IP Address | Lease Time | Operation |
| • | Preferences                           | 1          | EAP225-B    | 0-95-75-E5-E4-18 | B0-95-75-E5-E4-18   | 192.168.0.116       | 1:54:34    | <b>H</b>  |
| Þ | Transmission                          | 2          | EAP225-1    | C-3B-F3-32-36-A2 | 1C-3B-F3-32-36-A2   | 192.168.0.102       | 1:54:33    | <b>H</b>  |
| • | Firewall                              | 3          | oca         | 200_72C48D       | B0-BE-76-72-C4-8D   | 192.168.0.145       | 1:54:32    |           |
| • | VPN                                   | 4          | EAP225-6    | 0-32-B1-13-00-8C | 60-32-B1-13-00-8C   | 192.168.0.172       | 1:54:31    | <b>1</b>  |
| • | Authentication                        | 5          | T1          | 500G-10PS        | 70-4F-57-56-54-84   | 192.168.0.148       | 1:54:6     |           |
| • | Services                              | 6          | DESK        | TOP-PJKEHSF      | E0-D5-5E-44-6A-69   | 192.168.0.185       | 1:53:42    |           |

Так как всей сетью, в том числе и маршрутизатором, возможно управлять через контроллер, то приступим к настройке OC200.

## Первичная настройка контроллера ОС200

1. Заходим в веб-интерфейс ОС200 (его IP-адрес известен из списка розданных маршрутизатором IPадресов) и проходим по всем этапам быстрой настройки

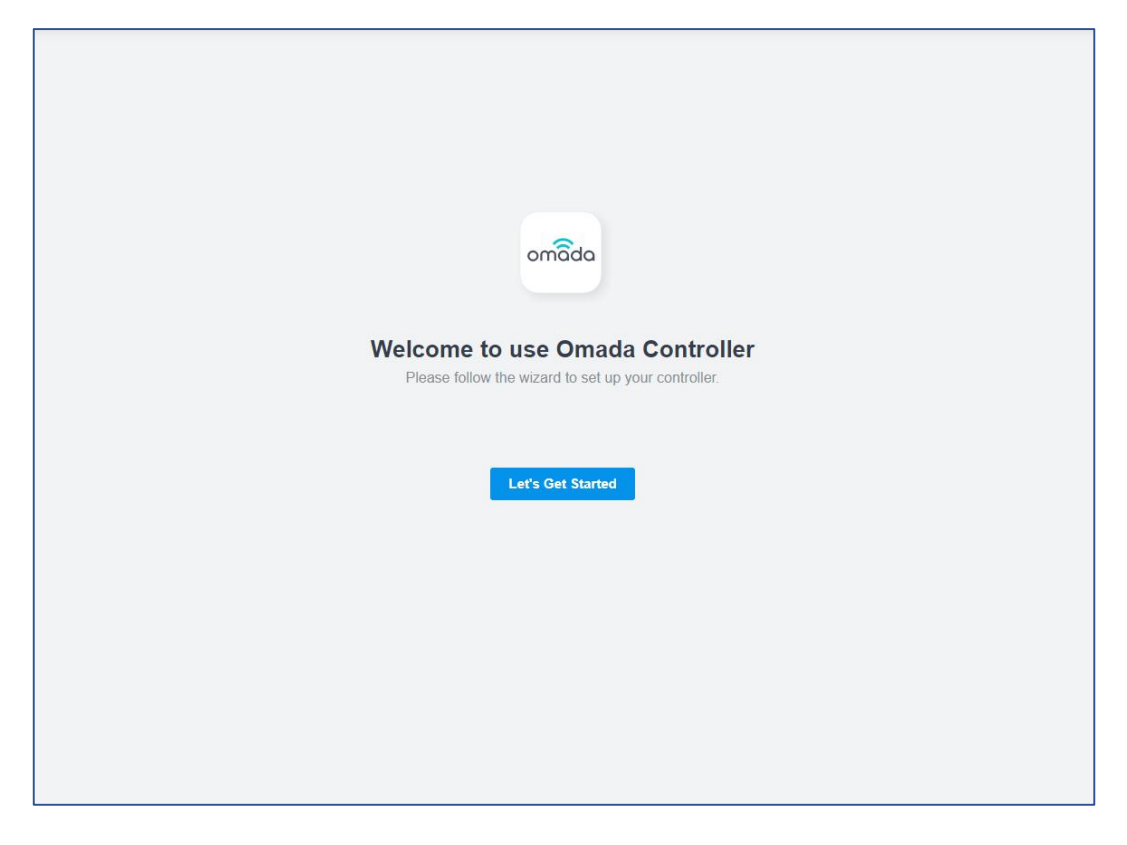

2. Устанавливаем имя контроллера, выбираем страну и выставляем часовой пояс. Далее, выбираем один из сценариев применения (выбран «Офис»)

| 1 Omada Set                        | up Wizard 2 Configure Devices                   | 3 Configure Wi-Fi                        | - 4 Controller Access — 5 Sur       | ımary |
|------------------------------------|-------------------------------------------------|------------------------------------------|-------------------------------------|-------|
| Omada Setup Wizard                 |                                                 |                                          |                                     |       |
| Set Your Controller Name:          | OC200                                           |                                          |                                     |       |
| Set your country or region:        | Kazakhstan 🗸                                    |                                          |                                     |       |
| Select Your Timezone:              | (UTC+06:00) Astana, Dhaka                       | ~                                        |                                     |       |
| Application Scenario               |                                                 |                                          |                                     |       |
| Select the application scenario de | epending on your needs. We will guide you confi | gure and optimize the parameters of your | network according to your scenario. |       |
| Hotel                              | e Reslauran                                     | O Office                                 | • Factory                           |       |
| • Doundary                         | Campus                                          | Hospital                                 | e Home                              |       |
| Shopping                           | Arport                                          | Customized                               |                                     | Next  |

3. Контроллер выдаст список автоматически обнаруженных Omada-устройств. Выделяем необходимое (в нашем случае – все устройства)

| ×        | DEVICE NAME                       | MODEL            | IP ADDRESS    | UPTIME          |
|----------|-----------------------------------|------------------|---------------|-----------------|
| ~        | 1C-3B-F3-32-36-A2                 | EAP225(EU) v3.0  | 192.168.0.102 | 0 days 00:08:00 |
| ~        | 60-32-B1-13-00-8C                 | EAP225(EU) v3.0  | 192.168.0.172 | 0 days 00:01:04 |
| <b>~</b> | 70-4F-57-56-54-84                 | T1500G-10PS v2.0 | 192.168.0.148 | 0 days 00:08:50 |
| ~        | B0-95-75-E5-E4-18                 | EAP225(EU) v3.0  | 192.168.0.116 | 0 days 00:07:59 |
| <b>~</b> | C0-C9-E3-93-33-30                 | TL-R605 v1.0     | 192.168.0.1   | 0 days 00:09:37 |
| Back     | o nemo onoving i-5 of 5 fecords ( | 1 2 IV/page ♥ Go | GU GU         | Skip Nex        |
|          |                                   |                  |               |                 |
|          |                                   |                  |               |                 |

4. Указываем название основной беспроводной сети и ее WPA-PSK пароль

| Omada S                         | Setup Wizard — 🕜 Conf               | igure Devices ——— | – 3 Configure Wi-Fi — | 4 Controller Access | 5 Summary |
|---------------------------------|-------------------------------------|-------------------|-----------------------|---------------------|-----------|
| Configure Wi-Fi                 |                                     |                   |                       |                     |           |
| You may skip this step if you a | re not setting up any Omada acces   | s points.         |                       |                     |           |
| Network Name (SSID):            | Omada                               |                   |                       |                     |           |
| Password:                       |                                     | ø                 |                       |                     |           |
| You can create an open wirele   | ss network for your guests if neede | d.                |                       |                     |           |
| Guest Wi-Fi:                    |                                     |                   |                       |                     |           |
| Back                            |                                     |                   |                       |                     | Skip Next |
|                                 |                                     |                   |                       |                     |           |
|                                 |                                     |                   |                       |                     |           |
|                                 |                                     |                   |                       |                     |           |
|                                 |                                     |                   |                       |                     |           |
|                                 |                                     |                   |                       |                     |           |
|                                 |                                     |                   |                       |                     |           |
|                                 |                                     |                   |                       |                     |           |
|                                 |                                     |                   |                       |                     |           |
|                                 |                                     |                   |                       |                     |           |
|                                 |                                     |                   |                       |                     |           |

5. Заполняем данные администратора и указываем аккаунт к облачному сервису TP-Link

| Omada                        | Setup Wizard —— 📀 Config              | gure Devices —— 🔗 Configure Wi-Fi —— 4 Controller Access — 5 Summary                |
|------------------------------|---------------------------------------|-------------------------------------------------------------------------------------|
| Controller Access            |                                       |                                                                                     |
| Create an administrator nam  | e and password for local login to Oma | ida Controller.                                                                     |
| Administrator Name:          | admin                                 | Enter the username with letters (case-sensitive), numbers, underscores, or hyphens. |
| Email:                       | user@gmail.com                        | 0                                                                                   |
| Password:                    |                                       | ø                                                                                   |
|                              | Strength: High                        |                                                                                     |
| Confirm Password:            |                                       | Ø                                                                                   |
| Cloud Access:<br>TP-Link ID: | user@gmail.com                        |                                                                                     |
| Password:                    |                                       | ø                                                                                   |
| Log in and bind              | No TP-Link ID? Register now.          | зываем контроллер к своему Next                                                     |

6. Теперь доступ к контроллеру возможен через облачный доступ TP-Link Cloud

| Omada                       | Setup Wizard —— 🕑 Configure I               | Devices —— 🔗 Configure WI-Fi —— 4 Controller Access —— 5 Summary                    |
|-----------------------------|---------------------------------------------|-------------------------------------------------------------------------------------|
| Controller Access           |                                             |                                                                                     |
| Create an administrator nam | ne and password for local login to Omada Co | ontroller.                                                                          |
| Administrator Name:         | admin                                       | Enter the username with letters (case-sensitive), numbers, underscores, or hyphens. |
| Email                       | user@gmail.com                              | 0                                                                                   |
| Password:                   |                                             | ø                                                                                   |
|                             | Strength: High                              |                                                                                     |
| Confirm Password:           |                                             | ø                                                                                   |
| Cloud Access:               | -                                           | _                                                                                   |
| TP-Link ID:                 | user@gmail.com Unb                          | ind                                                                                 |
|                             | $\sim$                                      |                                                                                     |
| Rack                        |                                             | Next                                                                                |
| Dack                        |                                             | Привязка успешна                                                                    |
|                             |                                             |                                                                                     |
|                             |                                             |                                                                                     |
|                             |                                             |                                                                                     |
|                             |                                             |                                                                                     |

# 7. Суммарная информация по контроллеру

| Omada                       | a Setup Wizard —     |                                     | Configure Wi-Fi — | Controller Access — | 5 Summary |
|-----------------------------|----------------------|-------------------------------------|-------------------|---------------------|-----------|
| Summary                     |                      |                                     |                   |                     |           |
| Please confirm the settings | below. Once finished | you will be directed to the managen | nent interface.   |                     |           |
| Controller Name:            | OC200                |                                     |                   |                     |           |
| Country/Region:             | Kazakhstan           |                                     |                   |                     |           |
| Timezone:                   | (UTC+06:00) As       | stana, Dhaka                        |                   |                     |           |
| Application Scenario:       | Office               |                                     |                   |                     |           |
| Managed devices:            | EAP: 3 pcs           |                                     |                   |                     |           |
|                             | Switch: 1 pcs        |                                     |                   |                     |           |
|                             | Gateway: 1 pcs       |                                     |                   |                     |           |
| Network Name (SSID):        | Omada                |                                     |                   |                     |           |
| Administrator Name:         | admin                |                                     |                   |                     |           |
| Cloud Access:               | On                   |                                     |                   |                     |           |
| TP-Link ID:                 | user@gmail.co        | m                                   |                   |                     |           |
| Back                        |                      |                                     |                   |                     | Finish    |
|                             |                      |                                     |                   |                     |           |
|                             |                      |                                     |                   |                     |           |
|                             |                      |                                     |                   |                     |           |
|                             |                      |                                     |                   |                     |           |

8. Приглашение контроллера с QR-кодом на скачивание мобильного приложения

| Omada SDN Controller                                                                                                    |
|----------------------------------------------------------------------------------------------------|
| Username                                                                                                    |
| Password Ø                                                                                                    |
| Remember Me                                                                                                    |
| Forgot password?                                                                                                    |
|                                                                                                    |
|                                                                                                    |
|                                                                                                    |
|                                                                                                    |
| Scan the QR Code to download Omada App<br>Conveniently manage your network from any mobile device. Access<br>and control the network in the palm of your hand. |
| Support APP                                                                                                    |

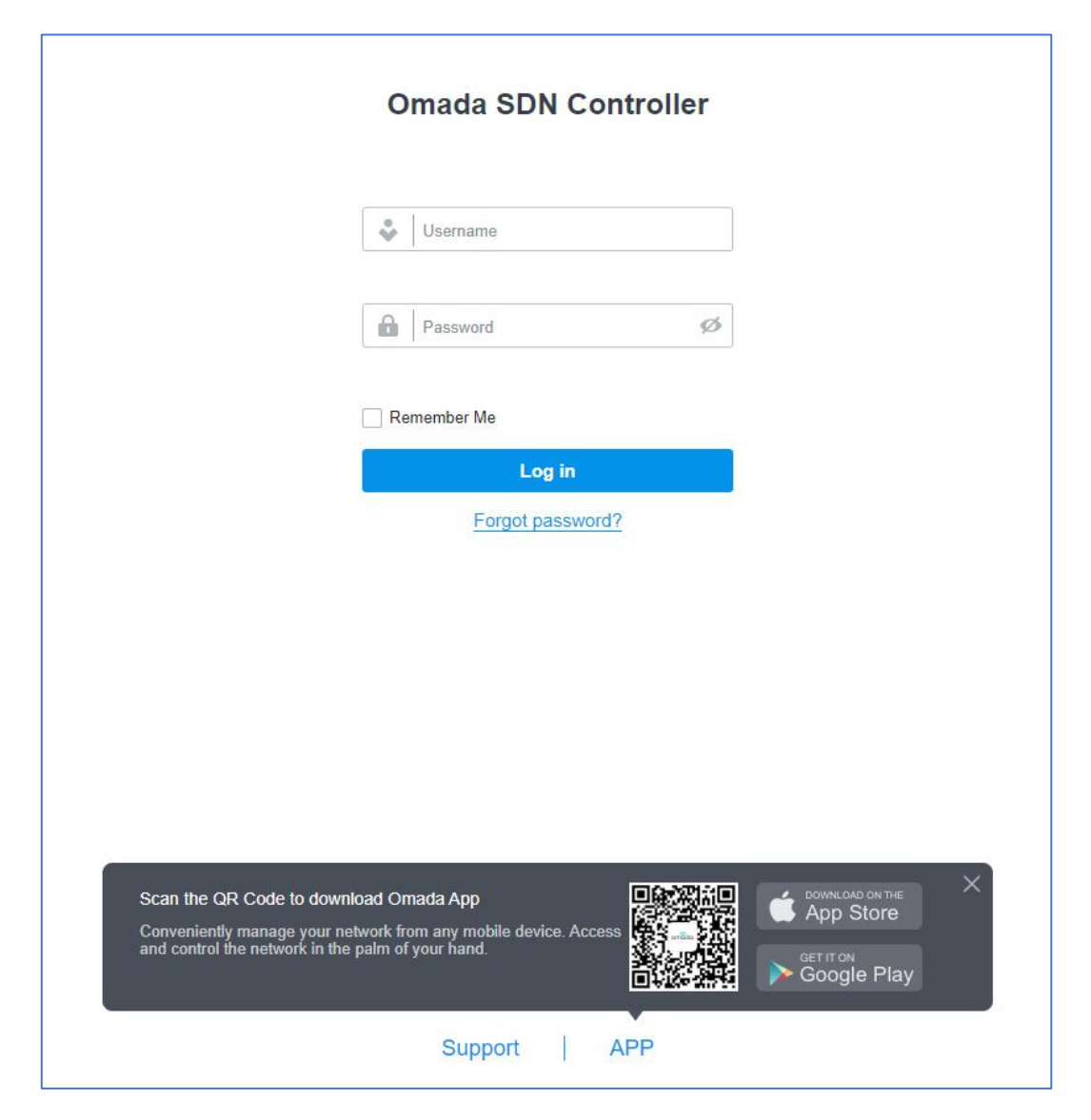

# Dashboard

После проведения Speedtest, контроллер определяет скорость доступа к Интернет и начинает показывать процент загрузки канала в Интернет

| P        | :p-link omâda           |                   |               |                                                                                                    |                   |                            | Sites: Default | ~ Q ()       | 0 : |
|----------|-------------------------|-------------------|---------------|----------------------------------------------------------------------------------------------------|-------------------|----------------------------|----------------|--------------|-----|
| 98       | ISP Load Good           |                   |               |                                                                                                    |                   |                            |                |              | ^   |
| C        |                         |                   |               |                                                                                                    | •                 |                            |                |              |     |
| Ø        |                         | 29 Mbps           | 0%<br>Gateway | 1<br>Switches                                                                                                    | 3<br>FAPs         | 2<br>Clients               | 0<br>Guests    |              |     |
| ٥        |                         | internet supusity | outonay       | of the second second se |                   | onono                      | 04000          |              |     |
| ெ        | Overall Network Clients | ☑ +               |               |                                                                                                    |                   |                            | Start date     | - End date 📋 | @   |
| Q        | ◎ 1                     | <b>5</b>          |               | 2 2                                                                                                    | 2                 | Connected                  | <u>čí</u> 1    |              |     |
| <b>P</b> | 1 sites in 1 countries  | Devices           |               | Admins<br>See Admin >                                                                                                    | Cloud A<br>Managi | Access<br>e Cloud Access > | Alerts         |              |     |

При нажатии на ту или иконку вы переместитесь непосредственно к списку маршрутизаторов, коммутаторов, точек доступа и клиентов

#### Контроллер автоматически отображает топологию сети

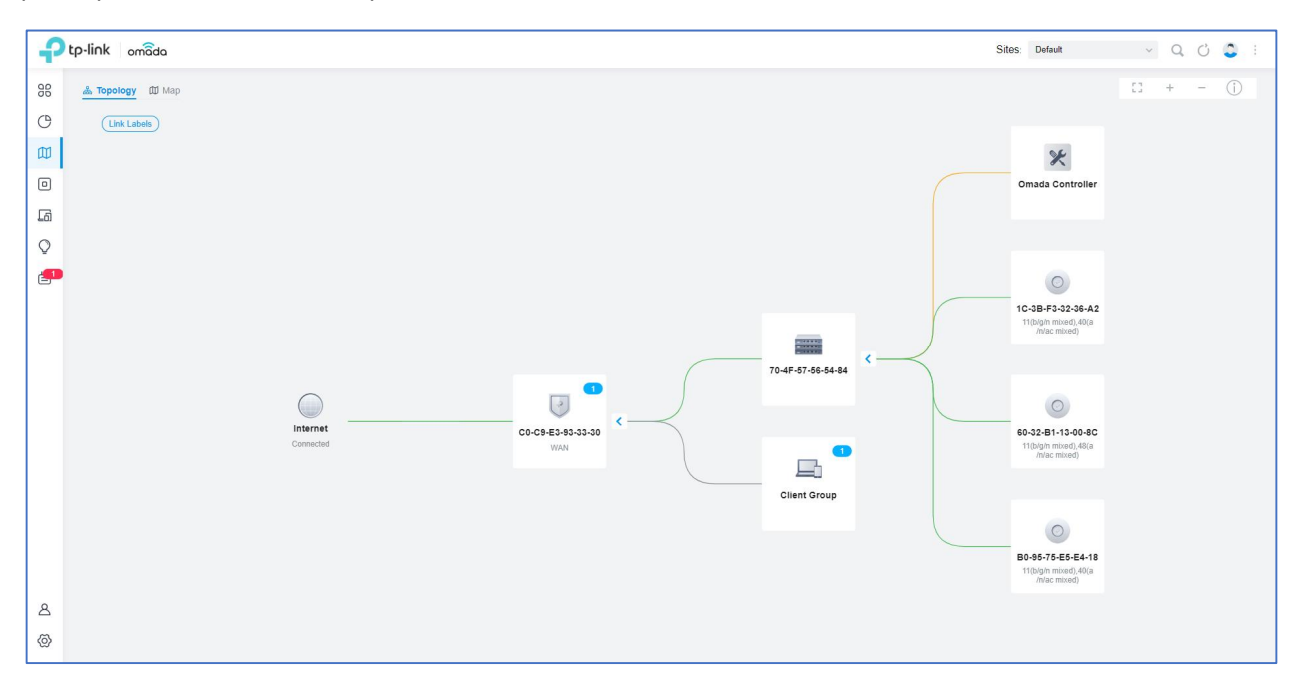

и предоставляет список всех устройств, которыми он управляет

| Ք        | p-link omô       | ida                     |                        |             |                  |         | Sites: Default  | v Q C 😂 : |
|----------|------------------|-------------------------|------------------------|-------------|------------------|---------|-----------------|-----------|
| 98       | Search or select | tag Q All Gatewa        | y/Switches APs         |             |                  |         |                 |           |
| C        |                  | DEVICE NAME             | IP ADDRESS             | STATUS      | MODEL            | VERSION | UPTIME          | ACTION    |
|          | -                | C0-C9-E3-93-33-30       | 192.168.0.1            | CONNECTED   | TL-R605 v1.0     | 1.0.0   | 0 days 00:44:49 | Q         |
| 6        | -                | 70-4F-57-56-54-84       | 192.168.0.148          | [CONNECTED] | T1500G-10PS v2.0 | 2.0.6   | 0 days 00:44:37 | © (U)     |
| <b>_</b> | 8                | 1C-3B-F3-32-36-A2       | 192.168.0.102          | CONNECTED   | EAP225(EU) v3.0  | 5.0.0   | 0 days 00:43:43 | © (U      |
|          | 8                | 60-32-B1-13-00-8C       | 192.168.0.172          | [CONNECTED] | EAP225(EU) v3.0  | 5.0.0   | 0 days 00:36:53 | © (U)     |
|          | 8                | B0-95-75-E5-E4-18       | 192.168.0.116          | CONNECTED   | EAP225(EU) v3.0  | 5.0.0   | 0 days 00:43:51 | © (U      |
|          | Showing 1-5 of   | f5 records 〈 1 〉 5 /pag | e 🗸 Go To page: 🛛 😡 GO |             |                  |         |                 |           |

Облачный доступ к контроллеру обеспечивается посредством TP-Link Cloud - <u>https://omada.tplinkcloud.com</u>. После авторизации в облаке вы получите список всех контроллеров, зарегистрированных с вашей учетной записью TP-Link ID:

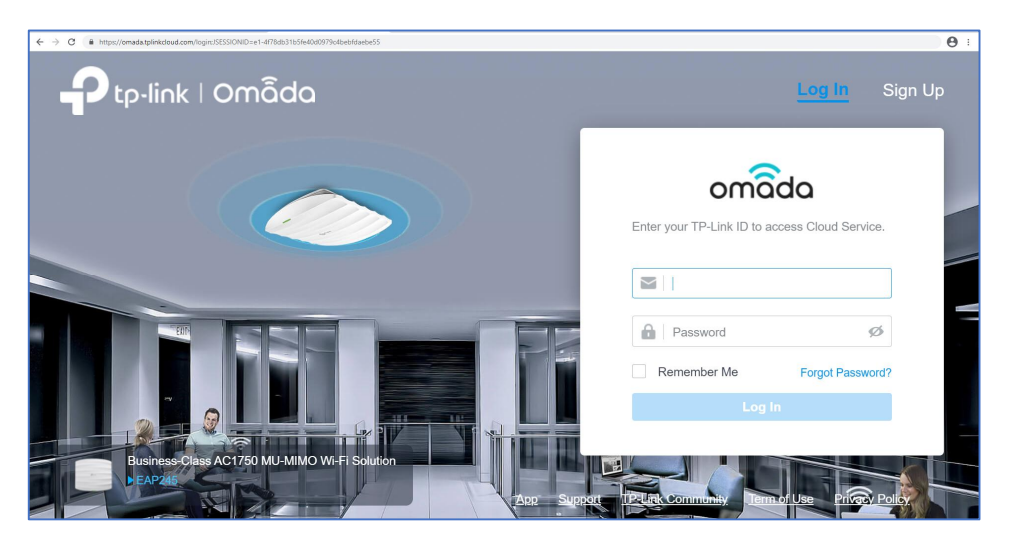

#### 9. Для удобства зададим статические IP-адреса

- для коммутатора (192.168.0.2) - Devices – T1500G-10PS – Config – IP setting

- для контроллера (192.168.0.3) Settings Controller General settings Network Settings Static
- для точек доступа (192.168.0.11- 192.168.0.12) Devices EAP225 Config IP setting
- 10. Во избежание конфликта IP-адресов, следует уменьшить DHCP-пул

Settings - Wired Networks – LAN и нажимаем на иконку «Редактировать»

| DHCP Range: | 192 | 168 | 0 | 1 | ]-[ | 192 | 168 | 0 | 254 |   |
|-------------|-----|-----|---|---|-----|-----|-----|---|-----|---|
|             |     |     |   |   |     |     |     |   |     | _ |

#### и меняем начальный IP-адрес пула

| DHCP Range: | 192 | 168 | 0 | 20 | ]-[ | 192 | 168 | 0 | • | 254 | ] |
|-------------|-----|-----|---|----|-----|-----|-----|---|---|-----|---|
|             |     |     |   |    |     |     |     |   |   |     | _ |

#### Решение распространенных задач

#### 1. Настройка Multi-SSID.

К примеру, офисная сеть нужно сегментировать как ее проводную, так и беспроводную часть. Сегментация проводной сети производиться на уровне VLAN, а беспроводной – на уровне SSID.

Добавим к основной сети еще две подсети – VLAN 20 (SSID Accountant) и VLAN 30 (SSID Guest). В каждой проводной/беспроводной сети должна раздаваться собственная подсеть – 192.168.20.0/24 и 192.168.30.0/24

Эту задачу следует разбить на две подзадачи

- 1) Настройка проводной сети Multi DHCP и VLAN на маршрутизаторе, VLAN на коммутаторе
- 2) Настройка беспроводной сети Multi-SSID на точках доступа
- 1.1 Переходим Settings Wired Networks LAN Create New LAN (VLAN 20).

Переходим во вкладку Switch Settings и указываем на какие порты и как будет распространяться VLAN20

| Site Settings       | 🕀 Networks 🖹 Profile 🔘 Swi | tch Settings                                                           |         |               |           |             |              |
|---------------------|----------------------------|------------------------------------------------------------------------|---------|---------------|-----------|-------------|--------------|
| Site                | Edit Network               |                                                                        |         |               |           |             |              |
| Wired Networks      | Name                       |                                                                        |         |               |           |             |              |
| Internet            | Purnose:                   | Accountant                                                             |         |               |           |             |              |
| LAN                 | i orpose.                  | VLAN                                                                   |         |               |           |             |              |
| Wireless Networks   | Interface:                 | V WAN/LAN1 V WAN/LAN2 V WAN/LAN3 V LAN                                 |         |               |           |             |              |
| Natural Convitu     | VLAN:                      | 20 (1-4090) (j)                                                        |         |               |           |             |              |
| Network Security V  | Gateway/Subnet:            | 192 . 168 . 20 . 1 / 24 (i) Update DHCP Range                          |         |               |           |             |              |
| Transmission 🗸      |                            | Ontervice 100 480 20 4                                                 | Details | Ports Clients | Config St | atistics    |              |
| VPN                 |                            | Network Broadcast IP 192.168.20.255                                    |         |               |           |             |              |
| Profiles 🗸          |                            | Network IP Count 254<br>Network IP Range 192.168.20.1 - 192.168.20.254 | Port    | LAG           |           |             | dit Selected |
| Authentication 🗸    |                            | Network Subnet Mask 255.255.256.0                                      |         | # Name        | Status    | Prof        | ACTION       |
| Services            | Domain Name:               | (Optional)                                                             |         | 1 Port1       |           | All         |              |
| Controller Settings | IGMP Snooping:             | Enable (i)                                                             |         | 2 Port2       |           | All         |              |
|                     | DHCP Server:               | C Enable                                                               |         | 3 Port3       |           | All         |              |
| Controller          | DHCP Range:                | <u>192 : 168 . 20 . 1</u> - <u>192 . 168 . 20 . 254</u>                |         | 4 Port4       |           | All         |              |
| Cloud Access        | DNS Server:                | Auto     Manual                                                        |         | 5 Port5       |           | Acca<br>ant | Ø            |
| Maintenance         | Lease Time:                | 120 minutes (2-2880)                                                   |         | 6 Port6       |           | Al          | 12           |
| Migration           | Default Gateway:           | Auto                                                                   |         | 7 Port7       |           | All         |              |
| Auto Backup         |                            | O Manual                                                               |         | 8 Port8       |           | All         |              |
|                     | DHCP Omada Controller:     | 192 . 168 . 0 . 3 (Optional) (i)                                       |         | · · · · · ·   | -         | ~           |              |
|                     | Legal DHCP Servers:        | Enable (1)                                                             |         | 9 Port9       |           | All         | ۷            |
|                     | + Advanced DHCP Options    |                                                                        |         | 10 Port10     |           | All         |              |

| Site Settings       |   | • Networks • Profile • S | witch Settings                                                       |              |         |          |             |          |
|---------------------|---|--------------------------|----------------------------------------------------------------------|--------------|---------|----------|-------------|----------|
| Site                |   | Edit Network             |                                                                      |              |         |          |             |          |
| Wired Networks      | ^ | Name                     | Grast                                                                |              |         |          |             |          |
| Internet            |   | Purpose:                 | Interface                                                            |              |         |          |             |          |
| LAN                 |   |                          | OVLAN                                                                |              |         |          |             |          |
| Wireless Networks   |   | Interface:               | WAN/LAN1 WAN/LAN2 WAN/LAN3 WLAN                                      |              |         |          |             |          |
| Network Security    | ~ | VLAN:                    | 30 (1-4090) ()                                                       |              |         |          |             |          |
| Transmission        | ~ | Gateway/Subnet:          | 192 . 168 . 3 . 1 / 24 (1) Update DHCP Range                         |              |         |          |             |          |
| Transmission        | Ť |                          | Gateway IP 192.168.3.1                                               |              |         |          |             |          |
| VPN                 |   |                          | Network Broadcast IP 192.188.3.255                                   |              |         |          |             |          |
| Profiles            | ~ |                          | Network IP Count 204<br>Network IP Range 192.168.3.1 - 192.168.3.254 | Details Port | Clients | Config S | tatistics   |          |
| Authentication      | ~ |                          | Network Subnet Mask 255.255.255.0                                    | Port         | AG      |          |             |          |
| Services            |   | Domain Name:             | (Optional)                                                           |              |         | Chatan   | D(          | ACTION   |
| Controller Settings |   | IGMP Snooping:           | Enable ①                                                             |              | Name    | Status   | Pror        | ACTION : |
| -                   |   | DHCP Server:             | C Enable                                                             | 1            | Port1   |          | All         |          |
| Controller          |   | DHCP Range:              | 192 . 168 . 3 . 1 . 192 . 168 . 3 . 254                              | 2            | Port2   |          | All         |          |
| Cloud Access        |   | DNS Server:              | Auto                                                                 | 3            | Port3   |          | All         |          |
| Maintenance         |   |                          | O Manual                                                             | 4            | Port4   |          | All         |          |
| Migration           |   | Lease Time:              | 120 minutes (2-2880)                                                 | 5            | Port5   |          | Acca<br>ant | C        |
| Auto Backup         |   | Default Gateway:         | Auto     Manual                                                      |              | Port6   |          | Gues        | 57       |
|                     |   | DHCP Omada Controller:   | (Optional) ()                                                        |              | Pod7    |          | 41          | Edit     |
|                     |   | Legal DHCP Servers:      | Enable ()                                                            |              | Polo    |          | ~           |          |
|                     |   | + Advanced DHCP Option   | s                                                                    |              | Ports   | -        | All         |          |
|                     |   | Save Capcel              |                                                                      | 9            | Port9   |          | All         | Ľ        |
|                     |   | Carloon                  |                                                                      | 10           | Port10  |          | All         |          |

# 1.2 Аналогично поступаем с SSID Guest (VLAN 30 – 192.168.30.0/24)

# 2.1 Переходим Settings - Wireless Networks – LAN - Create New Wireless Network. Создаем беспроводную сеть «Accountant» и указываем ранее созданный VLAN20

| Site Settings       |   |                                       |                           |                      |
|---------------------|---|---------------------------------------|---------------------------|----------------------|
| Site                |   | Edit Wireless Network                 | Accountant                |                      |
| Wired Networks      | ~ | Band:                                 | ✓ 2.4GHz ✓ 5GHz           |                      |
| Wireless Networks   |   | Guest Network:                        | Enable (j)                |                      |
| Network Security    | ~ | Security:                             | ○ None                    |                      |
| Transmission        | ~ |                                       | WEP WPA-Personal          |                      |
| VPN                 |   |                                       | WPA-Enterprise            |                      |
| Profiles            | ~ | Security Key:                         | ••••••Ø                   |                      |
| Authentication      | ~ | Advanced Settings                     |                           |                      |
| Services            |   | SSID Broadcast:                       | Enable                    |                      |
|                     |   | VLAN:                                 | Enable 20                 | (1-4094)             |
| Controller Settings |   | WPA Mode:                             | WPA2-PSK / AES V          |                      |
| Controller          |   | Group Key Update Period:              | Enable GIK rekeying every | Seconds 🗸 (30-86400) |
| Cloud Access        |   | Rate Limit:                           | Enable (i)                |                      |
| Maintenance         |   | + WLAN Schedule                       |                           |                      |
| Migration           |   | + 802.11 Rate Control<br>+ MAC Filter |                           |                      |
| Auto Backup         |   |                                       |                           |                      |
|                     |   | Apply Cancel                          |                           |                      |

#### 2.2 Аналогичным образом создаем беспроводную сеть «Guest» и указываем ранее созданный VLAN30

| Site Settings       |   |                          |                                                      |
|---------------------|---|--------------------------|------------------------------------------------------|
| Site                |   | Edit Wireless Network    |                                                      |
| Wired Networks      | ~ | Network Name (SSID):     | Guest                                                |
| Wireless Networks   |   | Band:                    | ✓ 2.4GHz ✓ 5GHz                                      |
| Network Security    | ~ | Guest Network:           | 🔽 Enable (i)                                         |
| Transmission        | ~ | Security:                | None                                                 |
| VPN                 |   |                          | WEP  WPA-Personal                                    |
| Profiles            | ~ |                          | WPA-Enterprise                                       |
| Authentication      | ~ | Security Key:            | Ø                                                    |
| Services            |   | Advanced Settings        |                                                      |
| 00111000            |   | SSID Broadcast:          | - Enable                                             |
| Controller Settings |   | VLAN:                    | ✓ Enable 30 (1-4094)                                 |
| Controller          |   | WPA Mode:                | WPA2-PSK/AES 🗸                                       |
| Cloud Access        |   | Group Key Update Period: | Enable GIK rekeying every 0 Seconds v (30-88400)     |
| Maintenance         |   | Rate Limit:              | Enable (j)                                           |
| Migration           |   | Download Limit:          | ✓ Enable 500 Kbps ✓ (1-10240000)                     |
| Auto Packup         |   | Upload Limit             | Enable         500         Kbps         (1-10240000) |
| Auto Backup         |   | - WLAN Schedule          |                                                      |
|                     |   | WLAN Schedule:           | Enable :                                             |
|                     |   | Action:                  | Radio on                                             |
|                     |   |                          | Radio off (i)                                        |
|                     |   | Time Range:              | Working_Day V Manage Time Range Entries              |
|                     |   | Day Mode:                | Every Day                                            |
|                     |   | Every Day                | 08:00 am 06:00 pm                                    |
|                     |   | + 802.11 Rate Control    |                                                      |
|                     |   | + MAC Filter             |                                                      |

В отличие от основной беспрвоодной сети и сети Account, в сети Guest включена опция **Guest**, указывающая на то, что ее клиенты не будут иметь доступ ко всем приватным подсетям.

Также включена опция Rate Limit, ограничивающая скорость доступа до указанных величин – 0.5/0.5 Мбит/с.

Функция **Time Range** указывает время вещания этой беспроводной сети – только в рабочее время с 08-00 до 18-00.

Так как все манипуляции с проводными и беспроводными сетями производились в рамках WLAN группы «Default», то все точки доступа автоматически примут вышеприведенные настройки.

## 2. Настройка портала для гостевой сети с использованием временных паролей

Переходим Settings – Authentication – Portal

- 1. Включаем функцию портала
- 2. Выбираем SSID
- 3. Выбираем тип авторизации. В этом случае ваучер. После выбора на текущей странице появится ссылка на Voucher Manager интерфейс встроенной в контроллер базы данных ваучеров
- 4. Кастомизируем (если необходимо) портал.

|                            |                                               | Portal Customization       |                                                  |                                       |                           |
|----------------------------|-----------------------------------------------|----------------------------|--------------------------------------------------|---------------------------------------|---------------------------|
|                            |                                               | Туре:                      | Edit Current Page     Import Customized Page     |                                       |                           |
|                            |                                               | Default Language:          | Русский 🗸 🧃                                      |                                       |                           |
|                            |                                               | Background:                | <ul> <li>Solid Color</li> <li>Picture</li> </ul> |                                       |                           |
|                            |                                               | Background Picture:        | Choose                                           |                                       |                           |
|                            |                                               |                            | ∥) Буфер обмена-46.jpg 🗙 🗙                       |                                       |                           |
|                            |                                               | Logo:                      | Enable                                           |                                       |                           |
|                            |                                               |                            | // Рисунск1.png X                                |                                       |                           |
|                            |                                               | Logo Position:             | Middle                                           |                                       |                           |
|                            |                                               | Input Box Color:           | () ###### 100 ×                                  |                                       |                           |
|                            |                                               | Input Text Color:          | • #212121 100 -                                  |                                       |                           |
|                            |                                               | Theme Color:               | ● #0492eb 100 -                                  |                                       |                           |
| Portal                     |                                               | Button Text color:         |                                                  | Advertisement Option                  | 8                         |
| Portal:                    | Controller On-Line Required.                  | Button Position:           | Middle 🗸                                         | Advertisement:                        | Enable                    |
| Basic Info                 |                                               | Welcome Information:       | C Enable                                         | Picture Resource:                     | Choose (1-5 Pictures) (i) |
| SSID & Network:            | Guest × V                                     |                            | Добро пожаловть (1-31 characters)                |                                       | @ e3 ing X                |
| Authentication Type:       | Hotspot                                       | Welcome Information Color: | → #####                                          |                                       |                           |
| HTTPS Redirection:         | Enable     The Original URL                   | Terms of Service:          | Enable                                           |                                       | @ m3.ipg X                |
|                            | The Promotional URL     http:// v tp-link.com | Copyright:                 | Enable                                           |                                       | ∂ mθ.jpg X                |
| Hotspot                    |                                               | Advertisement Option       | 8                                                | Advertisement Duration Time:          | 10 seconds (1-30)         |
| Type:                      | Voucher Local User SMS RADIUS                 | Advertisement              |                                                  | Picture Carousel Interval:            | 2 seconds (1-10)          |
| Voucher<br>Voucher Manager |                                               | Distan Deserves            |                                                  | Allow Users To Skip<br>Advertisement: | C Enable                  |
|                            |                                               | Picture Resource:          | (1-5 Pictures) (1)                               |                                       |                           |
|                            |                                               |                            |                                                  |                                       |                           |

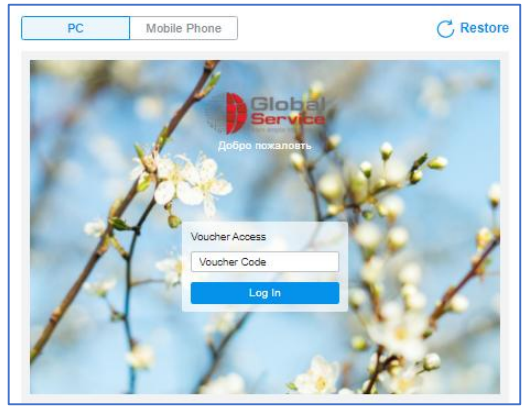

После сохранения настроек необходимо создать ваучеры. Omada контроллер умеет их создавать массово с предустановленными параметрами – число символов, количество, для одного или нескольких пользователей, продолжительность, ограничение скорости и трафика.

| Create Vouchers                                                                                                    |                                                                                                    |                                                  |                                                                                     |          |
|----------------------------------------------------------------------------------------------------|----------------------------------------------------------------------------------------------------|--------------------------------------------------|-------------------------------------------------------------------------------------|----------|
| Code Length:                                                                                                    | 6                                                                                                    |                                                  | (6-10)                                                                              |          |
| Amount                                                                                                    | 10                                                                                                    |                                                  | (1-500)                                                                             |          |
| Type:                                                                                                    | Limited Usage Counts                                                                                                    | 1                                                |                                                                                     | (1-999)  |
|                                                                                                    | Limited Online Users                                                                                                    |                                                  |                                                                                     | ] (1 / ( |
| Duration                                                                                                    | 8 Hours                                                                                                    |                                                  |                                                                                     |          |
| Duration.                                                                                                    | 0 10015                                                                                                    | ~                                                |                                                                                     |          |
| Download Limit,<br>clients connecte<br>clients connecte<br>page.                                                       | Upload Limit, and Traffic Limit on this j<br>d to the SSIDs with Portal authenticati<br>d to the switch and gateway, go to the                   | page are only<br>on enabled.To<br>Settings-Trar  | y available for wireless<br>b limit the rate of wired<br>Ismission-Bandwidth Contro | 1        |
| Download Limit,<br>clients connecte<br>clients connecte<br>page.                                                       | Upload Limit, and Traffic Limit on this j<br>d to the SSIDs with Portal authenticati<br>d to the switch and gateway, go to the<br>Enable         | page are only<br>on enabled.Tr<br>Settings-Trar  | r available for wireless<br>o limit the rate of wired<br>Ismission-Bandwidth Contro | I        |
| Download Limit;<br>Download Limit;<br>Upload Limit:                                                                    | Upload Limit, and Traffic Limit on this<br>d to the SSIDs with Portal authentication<br>d to the switch and gateway, go to the<br>Enable         | page are only<br>on enabled.Tr<br>Settings-Trar  | y available for wireless<br>o limit the rate of wired<br>smission-Bandwidth Contro  | I        |
| Download Limit;<br>clients connecte<br>clients connecte<br>page.<br>Download Limit:<br>Upload Limit:<br>Traffic Limit: | Upload Limit, and Traffic Limit on this<br>d to the SSIDs with Portal authenticati<br>d to the switch and gateway, go to the<br>Enable<br>Enable | page are only<br>on enabled. Tr<br>Settings-Trar | r available for wireless<br>o limit the rate of wired<br>Ismission-Bandwidth Contro | I        |

# Authorized Clients Vouchers Local Users Operators

| Search Cod   | le or Notes Q     | Printing Language: English  | ~        |        |         |       |                              | Print All Unused Vouchers | Print Selected Vouchers 🗍 De |
|--------------|-------------------|-----------------------------|----------|--------|---------|-------|------------------------------|---------------------------|------------------------------|
|              | Code              | Created Time                | DOWNLOAD | UPLOAD | TRAFFIC | Notes | Duration                     | Туре                      | Action                       |
|              | 752507            | Apr 13, 2021 09:32:07<br>am |          |        |         | 5_min | 5.00 Minutes                 | <b>⊠</b> 1                | ē 💼                          |
|              | 908248            | Apr 13, 2021 09:32:07<br>am |          |        |         | 5_min | 5.00 Minutes                 | <u>N</u> 1                | ē                            |
|              | 516483            | Apr 13, 2021 09:32:07<br>am |          |        |         | 5_min | 5.00 Minutes                 | <u>I</u> 1                | ē 💼                          |
|              | 810858            | Apr 13, 2021 09:32:07<br>am |          |        |         | 5_min | 5.00 Minutes                 | <u>×</u> 1                | ē                            |
|              | 015958            | Apr 13, 2021 09:32:07<br>am |          |        |         | 5_min | 5.00 Minutes                 | <u>⊠</u> 1                | ē                            |
|              | 781098            | Apr 13, 2021 09:32:07<br>am |          |        |         | 5_min | 5.00 Minutes                 | <u>I</u> 1                | ē                            |
|              | 229673            | Apr 13, 2021 09:32:07<br>am |          |        |         | 5_min | 5.00 Minutes                 | <u>I</u> 1                | ē                            |
|              | 637195            | Apr 13, 2021 09:32:07<br>am |          |        |         | 5_min | 5.00 Minutes                 | <u>I</u> 1                | 6 1                          |
|              | 318893            | Apr 13, 2021 09:32:07<br>am |          |        |         | 5_min | 5.00 Minutes                 | <u>⊠</u> 1                | <b>6 1</b>                   |
|              | 832052            | Apr 13, 2021 09:32:07<br>am |          |        |         | 5_min | 5.00 Minutes                 | <u>⊠</u> 1                | <b>6 1</b>                   |
| lect 0 of 10 | Ditems select all |                             |          |        |         |       | Showing 1-10 of 10 records < | 1 > 10 /page v            | Go To page: GO               |
| + Crea       | ate Vouchers      |                             |          |        |         |       |                              |                           |                              |

## 3. Настройка портала для гостевой сети с использованием персональных паролей

Настройка портала производится аналогичным образом что и под ваучеры, только в его конфигурации следует выбрать Local User

| Portal:              | Controller On-Line Required.                 |
|----------------------|----------------------------------------------|
| Basic Info           |                                              |
| SSID & Network:      | Guest × ×                                    |
| Authentication Type: | Hotspot v                                    |
| HTTPS Redirection:   | Enable (i)                                   |
| Landing Page: ()     | O The Original URL                           |
|                      | The Promotional URL http://      tp-link.com |
| Hotspot              |                                              |
| Туре:                | Voucher Voucher SMS RADIUS                   |
| Local User           |                                              |

С помощью Usek Manager создаются персональные аккануты с указанием число пользователей, скорости доступ и объема трафика, если это необходимо.

|                                      |                                           | Edit User                                  |                |              |           |              |           |        |
|--------------------------------------|-------------------------------------------|--------------------------------------------|----------------|--------------|-----------|--------------|-----------|--------|
|                                      |                                           | Username:                                  | user           |              |           |              |           |        |
|                                      |                                           | Password:                                  | ••••           | 3            | ø         |              |           |        |
|                                      |                                           | Status:                                    | Enable         |              |           |              |           |        |
|                                      |                                           | Authentication Timeout:                    | Dec 31, 20     | 21           | 📋 in null |              |           |        |
|                                      |                                           | MAC Address Binding Ty                     | pe: Dynamic B  | inding       | ~         |              |           |        |
|                                      |                                           | MAC Address:                               | None           |              |           |              |           |        |
|                                      |                                           | Name:                                      | user           |              | Optional  |              |           |        |
|                                      |                                           | Telephone:                                 | +777777777     | 77777        | Optional  |              |           |        |
|                                      |                                           | Download Rate Limit:<br>Upload Rate Limit: | ✓ Enable       | 1024         | Kbps ~    | (1-10485760) |           |        |
|                                      |                                           | Traffic Limit:                             | Enable         | 50           | MB ~      | (1-10485760) |           |        |
| ithorized Clients Vouchers Local Use | rs Operators                              |                                            |                |              |           |              |           |        |
| ISERNAME                             | ENABLED                                   | EXPIRATION TIME                            | MAXIMUM LISERS | DOWNLOAD     | IID       | DAD          | TRAFFIC   | ACTION |
| USERIAME                             | CNADLLD                                   | Dec 31, 2021 11:59:59                      | MAXIMUM USERS  | JOST OF LOAD | UP 100    | LOAD         | TRAFFIC . |        |
| User                                 | 1. A. A. A. A. A. A. A. A. A. A. A. A. A. | pm                                         | 1              | 1024.00 Kbps | 102       | 4.00 Kops    | 50.00 MB  |        |
| Showing 1-1 of 1 records < 1 >       | 10 /page 🗸 Go To pag                      | ge: GO                                     |                |              |           |              |           |        |
| + Create User                        |                                           |                                            |                |              |           |              |           |        |

Authorized Clie Search Nar USERNA user

## 4. Запрет доступа к указанным Интернет-ресурсам

Omada способна блокировать доступ к Интернет-ресурсам на основании ACL, настраиваемых на точках доступа, на коммутаторах и на маршрутизаторе

4.1 EAP ACL создаются для ochose Network/IP Group/IP-Port Group назначения и применяются Network/IP Group/IP-Port Group/SSID

| Create New Rule              |                              |                      | Create New Group     |       |                      |               |              | × |
|------------------------------|------------------------------|----------------------|----------------------|-------|----------------------|---------------|--------------|---|
| Name:<br>Status:<br>Policy:  | mail.kz  Enable  Deny Permit |                      | Name:<br>IP Subnets: |       |                      |               | 🕂 Add Subnet |   |
| Protocols:<br>Rule:          | All                          | ×                    | Confirm              | ancel |                      |               |              |   |
| Source<br>Type:              |                              | Destination<br>Type: |                      |       |                      |               |              |   |
| Network                      | ~                            | IP Group             | ~                    |       |                      |               |              |   |
| LAN     Accauntant     Guest | Den                          | y ☐ IPGroup_         | Any                  |       | Создать н<br>назначе | новое<br>ение |              |   |
| 3/3 Items                    |                              | I/2 Items            | + Create             |       |                      |               |              |   |
| Apply Cancel                 |                              |                      |                      |       |                      |               |              |   |

| 4.2 Switch ACL создаются на основе сетей/IP-адреса, подсетей/IP-Port Group источника и назначения | И |
|---------------------------------------------------------------------------------------------------|---|
| привязываются к физическим портам коммутатора или к VLAN.                                         |   |

| Create New Rule          |                                                                       |                               |                |
|--------------------------|-----------------------------------------------------------------------|-------------------------------|----------------|
| Name:                    | mail.kz                                                               |                               |                |
| Status:                  | Enable                                                                |                               |                |
| Policy:                  | Deny                                                                  |                               |                |
|                          | () Permit                                                             |                               |                |
| Protocols:               | All                                                                   | <i>~</i>                      |                |
| Bi-Directional:          | Enable                                                                |                               |                |
| Rule:                    |                                                                       |                               |                |
| Source                   |                                                                       | Destination                   |                |
| Type:                    |                                                                       | Туре:                         |                |
| Network                  | ~                                                                     | IP Group 🗸                    |                |
| LAN                      | Denv                                                                  | PGroup_Any                    |                |
| Accountant               |                                                                       | 🗹 mail.kz                     |                |
| Guest                    | <u> </u>                                                              |                               |                |
|                          |                                                                       |                               |                |
| 2/3 Items                |                                                                       | 1/2 Items + Create            |                |
| ACL Binding              |                                                                       |                               |                |
| Binding Type:            | Ports                                                                 |                               |                |
|                          | O VLAN                                                                |                               |                |
| Ports:                   | O All Ports                                                           |                               |                |
|                          | Custom Ports                                                          |                               |                |
| Device List:             |                                                                       |                               |                |
| Device Na                | me                                                                    | Ports/Lags                    |                |
| 70-4F-57-54              | 6-54-84                                                               | Port 2 3                      | 4 5 6 7 8 9 10 |
| Showing 1-1 of 1 records | A Go To page:     A Go To page:     A A A A A A A A A A A A A A A A A | GO                            |                |
| Apply Cancel             | ]                                                                     | Automotica, Strategical de la |                |

4.3 Gateway ACL создаются на основе сетей/IP-адреса, подсетей/IP-Port Group источника и назначения и привязываются к физическим портам коммутатора или к VLAN.

| lame:                  | mail.k                                   | mail.kz |                            |   |  |
|------------------------|------------------------------------------|---------|----------------------------|---|--|
| Policy:                | <ul> <li>Deny</li> <li>Permit</li> </ul> |         |                            |   |  |
| Protocols:             | All                                      |         | ~                          |   |  |
| lule:                  |                                          |         |                            |   |  |
| Source                 |                                          |         | Destination                |   |  |
| Type:                  |                                          |         | Туре:                      |   |  |
| Network                | ~                                        |         | IP Group                   | ~ |  |
| LAN  Accountant  Guest |                                          | Deny    | ☐ IPGroup_Any<br>✓ mail.kz |   |  |
|                        |                                          |         |                            |   |  |

4.4 URL-filtering – EAP Rules создаются на основе URL-адресов и применяются к SSID

|                   |   | Create New Rule |            |                      |    |
|-------------------|---|-----------------|------------|----------------------|----|
| Wired Networks    | ~ | Name            | Realist    |                      |    |
| Wireless Networks |   | Name.           | Social     |                      |    |
| WIEless Networks  |   | Status:         | C Enable   |                      |    |
| Network Security  | ^ | Policy:         | 💿 Deny     |                      |    |
| ACL               |   |                 | O Permit   |                      |    |
|                   |   | Source Type:    | Network    |                      | ~  |
| URL Filtering     |   | Network:        | LAN ×      | Accountant × Guest × | ~  |
| Attack Defense    |   | URLs:           | http(s):// | facebook.com         | (i |
| Transmission      | ~ |                 | http(s):// | instagram.com        |    |
| VPN               |   |                 | http(s):// | ok.ru                | 1  |
| Profiles          | ~ |                 | Add (      | URL                  |    |
| Authentication    | v | Apply Cancel    |            |                      |    |

4.5 URL-filtering – Gateway Rules создаются на основе URL-адресов и применяются к Network/IP-Group

| 0110              |   | Create New Rule |                          |   |
|-------------------|---|-----------------|--------------------------|---|
| Wired Networks    | ~ | Nama            | Partial                  | _ |
| Wireless Networks |   | Name.           | Social                   | _ |
|                   |   | Status:         | Enable                   |   |
| Network Security  | ^ | Policy:         | Deny                     |   |
| ACL               |   |                 | O Permit                 |   |
|                   |   | Source Type:    | Network                  | ~ |
| URL Filtering     |   | Network:        | LAN × Accountant ×       | ~ |
| Attack Defense    |   | URLs:           | http(s):// facebook.com  |   |
| Transmission      | ~ |                 | http(s):// instagram.com |   |
| VPN               |   |                 | http(s):// ok.ru         |   |
| Profiles          | ~ |                 | 🕀 Add URL                |   |
| Authentication    |   | Apply           | al                       |   |

Помимо вышеуказанного, через контроллер Omada имеется доступ к следующим функциям маршрутизатора

- 1) Статическая маршрутизация
- 2) Проброс портов через NAT и ALG
- 3) Ограничение числа сессий NAT для сетей или IP-группы
- 4) Управление пропускной способностью для сетей или ІР-группы
- 5) Создание различных VPN-соединений

Также имеется поддержка следующих сервисов

- 1) Dynamic DNS
- 2) SNMP
- 3) UPnP
- 4) SSH
- 5) Reboot Schedule
- 6) PoE Schedule